# <u>附录</u>

此附录介绍与使用说明书中不同的描述(某些型号可能有不同之处。)

Windows 10 表示 Windows 10 预安装的型号。/ Windows 7 表示 Windows 7 预安装的型 号。

#### ■ 初次操作

按照屏幕上的指示进行操作。

注意事项

 请勿使用以下文字和字符作为用户名:CON、PRN、AUX、CLOCK\$、NUL、COM1 到 COM9、LPT1到 LPT9、LPT、&、空格、Windows 7 @。

Windows 10 "设置 Windows"后重新启动计算机。

- ① 选择 💶 (开始)。
- ②选择 🕛 (电源)-[重启]。

● 重新启动计算机后,会启用 Panasonic PC Settings Utility 的部分功能。

# ■ Windows 10 更新屏幕手册

① 选择 (开始) - [Panasonic] - [Manual Selector]。
也可以在平板模式下选择 (所有应用) - [Panasonic] - [Manual Selector]。

- ② 选择 [检查更新]。
- ③ 按照屏幕上的指示进行操作。

## 参考计算机的 Reference Manual。

# ■ Windows 7 创建恢复光盘

无法通过 Reference Manual 中的 "Recovery Disc Creation Utility" 步骤创建 Windows 10 的恢复光盘。

要创建 Windows 10 的恢复光盘,请访问下列 URL并下载数据。 http://pc-dl.panasonic.co.jp/itn/support/recv/

## ■ 规格

| 基本操作系统                | Windows 10 Pro 64-bit                                                                                                    |
|-----------------------|----------------------------------------------------------------------------------------------------|
| 预安装操作系统 <sup>*1</sup> | Windows 10 Windows 10 Pro 64-bit<br>Windows 7 Windows 7 Professional 32-bit Service Pack 1(版本降<br>至 Windows 7) <sup>*2</sup> / Windows 7 Professional 64-bit Service Pack 1(版<br>本降至 Windows 7) <sup>*2</sup> |

<sup>1</sup> 除预先安装的操作系统和使用硬盘恢复和恢复光盘安装的操作系统外,无法保证此计算机能正常运行。

<sup>2</sup> 此系统已预装了 Windows 7 Professional 软件,并附带了 Windows 10 Pro 软件的许可证。一次只 能使用一个 Windows 软件版本。

# 부록

이 부록에서는 사용설명서의 기재 내용과 다른 부분을 설명합니다. (특정 모델에는 다른 부 분이 없을 수 있습니다.)

#### ■ 처음 사용시

온 - 스크린 지침대로 진행합니다.

#### 주의

 사용자 이름에 다음의 단어와 문자는 사용하지 마십시오 : CON, PRN, AUX, CLOCK\$, NUL, COM1 ~ COM9, LPT1 ~ LPT9, LPT, &, 공백, Windows 7 @.

Windows 10 "Windows 를 셋업합니다" 후에 컴퓨터를 다시 시작합니다.

- ① 🔳 (시작)을 선택합니다.
- ② (전원)-[다시시작]을 선택합니다.
- Panasonic PC Settings Utility 기능 중 일부는 컴퓨터를 다시 시작한 후에 사용할 수 있게 됩니다.

# ■ Windows 10 온 - 스크린 매뉴얼 업데이트

- ① 🔳 (시작) [Panasonic] [Manual Selector] 를 선택합니다.
- 또는 태블릿 모드에서 🧮 (모든 앱) [Panasonic] [Manual Selector] 를 선택합니다.
- ② [Check Update] 를 선택합니다.
- ③ 온 스크린 지침대로 진행합니다.

## 컴퓨터의 Reference Manual 을 참조하십시오.

## ■ Windows 7 복구 디스크를 생성합니다

Reference Manual 의 "Recovery Disc Creation Utility" 절차를 통해 Windows 10 의 복구 디 스크를 생성할 수 없습니다.

Windows 10의 복구 디스크를 생성하려면 다음 URL을 방문하여 데이터를 다운로드하세요. http://pc-dl.panasonic.co.jp/itn/support/recv/

#### ■ 사양

| 기본 OS                | Windows 10 Pro 64-bit                                                   |
|----------------------|-------------------------------------------------------------------------|
| 설치된 OS <sup>*1</sup> | Windows 10 Windows 10 Pro 64-bit                                        |
|                      | Windows 7 Windows 7 Professional 32-bit Service Pack 1 (Windows         |
|                      | 7 으로 다운그레이드) <sup>*2</sup> / Windows 7 Professional 64-bit Service Pack |
|                      | 1 (Windows 7 으로 다운그레이드 ) <sup>*2</sup>                                  |

<sup>1</sup> 이 컴퓨터의 작동은 사전 설치된 OS 와 Panasonic 에서 제공한 디스크 복구 및 Recovery disc 를 사용해 설치된 OS 를 제외하고 보장되지 않습니다.

<sup>2</sup> 이 시스템에는 Windows 7 Professional 소프트웨어가 미리 설치되어 있으며 Windows 10 Pro 소프 트웨어에 대한 라이센스가 함께 제공됩니다. Windows 소프트웨어는 한번에 한가지 버전만 사용할 수 있습니다.

# <u>附錄</u>

本附錄說明與使用說明書有所出入的内容。(某些差異可能不存在於特定機型中。)

Windows 10 代表 Windows 10 預先安裝機型。/ Windows 7 代表 Windows 7 預先安裝機型。

#### ■ 第一次操作

請遵循螢幕指示。

注意事項

 使用者名稱不可使用下列文字和字元:CON、PRN、AUX、CLOCK\$、NUL、COM1 至 COM9、LPT1至 LPT9、LPT、&、空格、Windows 7 @。

Windows 10 「設定 Windows」後重新啓動電腦。

① 選擇 🔳 (開始)。

② 選擇 (開啓/關閉)-[重新啓動]。

• Panasonic PC Settings Utility的部分功能將在電腦重新啓動後啓用。

#### ■ Windows 10 更新電子手冊

① 選擇 (開始) - [Panasonic] - [Manual Selector]。
或是選擇平板電腦模式中的 (所有應用程式) - [Panasonic] - [Manual Selector]。

- ② 選擇 [Check Update]。
- ③ 請遵循螢幕指示。

#### 查閱電腦的 Reference Manual。

#### ■ Windows 7 建立修復光碟

無法透過 Reference Manual 内的「Recovery Disc Creation Utility」程序建立 Windows 10 專用修復光碟。

若要建立 Windows 10 專用修復光碟,請至下列 URL 下載資料。

http://pc-dl.panasonic.co.jp/itn/support/recv/

#### ■ 規格

| 基本 OS                            | Windows 10 Pro 64-bit                                                                                                    |
|----------------------------------|----------------------------------------------------------------------------------------------------|
| 已安裝的 OS <sup><sup>-1</sup></sup> | Windows 10 Windows 10 Pro 64-bit<br>Windows 7 Windows 7 Professional 32-bit Service Pack 1(降級至<br>Windows 7) <sup>2</sup> /Windows 7 Professional 64-bit Service Pack 1(降級<br>至 Windows 7) <sup>2</sup> |

1 除非已預先安裝 OS 及使用光碟修復程式和修復光碟安裝 OS,否則無法保證此電腦可運作。

<sup>2</sup> 此系統已預先安裝 Windows 7 Professional 軟體,且附帶 Windows 10 Pro 軟體的授權。您一次僅可使用單一 Windows 軟體。